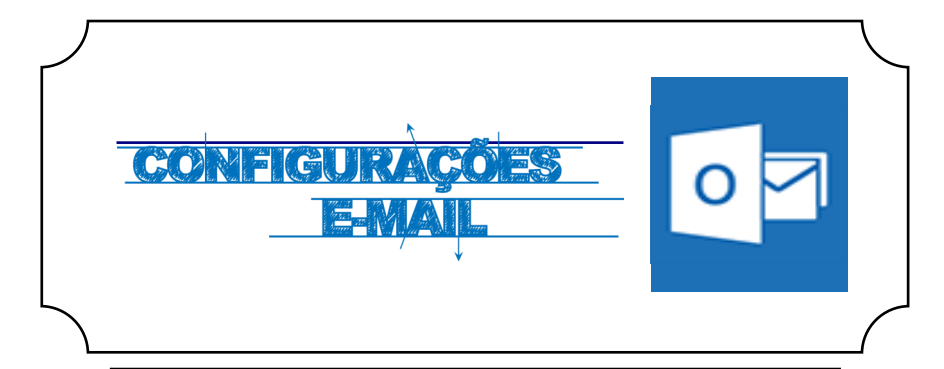

## Iniciar

Abrir a aplicação **Thunderbird** e de seguida devemos adicionar uma nova conta de correio e preencher os campos com os respetivos dados pessoais (*Fig.1*)

Endereço electrónico: [Login do Portal]@ismai.pt

Palavra-passe: A mesma senha que utilizada na área privada do

Portal do ISMAI

E clicar em Continuar.

| Co                                                            | onfiguração da conta                                        | a de correio                        | × |
|---------------------------------------------------------------|-------------------------------------------------------------|-------------------------------------|---|
| O seu <u>n</u> ome:<br>Endereço eletrónico:<br><u>S</u> enha: | a099999<br>a099999©ismai.pt<br>•••••••<br>✓ Memorizar senha | O nome a exibir a terceiros         |   |
| Obter uma nova con                                            | ta                                                          | <u>C</u> ontinuar C <u>a</u> ncelar | ] |

Fig.1

## WINDOWS

## Autenticação

Preencher os campos com os respetivos dados pessoais *(Fig. 2)*: Servidor de receção de correio (IMAP / POP3): outlook.office365.com Porta: (IMAP): 993 Porta: (POP3): 995 Método de encriptação (IMAP / POP3): SSL Servidor de envio de correio (SMTP): smtp.office365.com Porta (SMTP): 587 Método de encriptação (SMTP): TLS Nome de utilizador: [Login do Portal] Palavra-passe: A mesma senha que utilizada na área privada do Portal do ISMAI E clicar em Testar novamente.

| Senha:   average geturinto.     Y   Memorizar senha     ✓   Memorizar senha     ✓   Deteção automática     A receber:   POP3 v     Outlook.office365.com   995 v     SSL/TLS v   Deteção automática     ome de utilizador:   A receber:     a099999   A enviar:                                                                                                    | Enderson eletrónico:           | -000000@:   | ani at                |       |                 |                    |
|----------------------------------------------------------------------------------------------------|--------------------------------|-------------|-----------------------|-------|-----------------|--------------------|
| gennal   Image: Stress and the service of the service of the servi | Endereço ejetronico:<br>Senha: | 9099999@ish | nai.pt                |       |                 |                    |
| Nome do servidor Porta SSL Autenticação   A receber: POP3 v outlook.office365.com 995 v SSL/TLS v Deteção automática   A enviar: SMTP smtp.office365.com 587 v Deteção automática Deteção automática   ome de utilizador: A receber: a099999 A enviar: a099999                                                                                                    | <u>Serina</u> .                | Memoriz:    | ar senha              |       |                 |                    |
| Nome do servidor Porta SSL Autenticação   A receber: POP3 v outlook.office365.com 995 v SSL/TLS v Deteção automática   A enviar: SMTP smtp.office365.com v 587 v Deteção autom v Deteção automática   ome de utilizador: A receber: a099999 A enviar: a099999                                                                                                    |                                | enionza     | ar serina             |       |                 |                    |
| Nome do servidor Porta SSL Autenticação   A receber: POP3 v outlook.office365.com 995 v SSL/TLS v Deteção automática   A enviar: SMTP smtp.office365.com v 587 v Deteção automática Deteção automática   ome de utilizador: A receber: a099999 A enviar: a099999                                                                                                    |                                |             |                       |       |                 |                    |
| Nome do servidor Porta SSL Autenticação   A receber: POP3 v outlook.office365.com 995 v SSL/TLS v Deteção automática   A enviar: SMTP smtp.office365.com v 587 v Deteção automática Deteção automática   ome de utilizador: A receber: a099999 A enviar: a099999                                                                                                    |                                |             |                       |       |                 |                    |
| Nome do servidor Porta SSL Autenticação   A receber: POP3 v outlook.office365.com 995 v SSL/TLS v Deteção automática   A enviar: SMTP smtp.office365.com v 587 v Deteção automática Deteção automática   ome de utilizador: A receber: a099999 A enviar: a099999                                                                                                    |                                |             |                       |       |                 |                    |
| A receber: POP3 outlook.office365.com 995 SSL/TLS Deteção automática   A enviar: SMTP smtp.office365.com 587 Deteção autom Deteção automática   ome de utilizador: A receber: a099999 A enviar: a099999                                                                                                    |                                |             | Nome do canidor       | Porta | 201             | Autenticação       |
| A receber: POP3 • 0 Oddromeninecostorini PSS • • 0 Stor res Deteção automatica   A enviar: SMTP smtp.office365.com • 587 • 0 Deteção autom • 0 Deteção automática   ome de utilizador: A receber: a099999 A enviar: a099999                                                                                                    | A receber                      |             | outlook office365 com | 005   |                 | Detecão automática |
| A enviar: SMTP smtp.office365.com v 587 v Deteção autom v Deteção automática   ome de utilizador: A receber: a099999 A enviar: a099999                                                                                                    | Arecoun                        | POPS .      | outoonomeesoscom      | 555 + | 356/165         | Deteção automática |
| ome de utilizador: A receber: a099999 A enviar: a099999                                                                                                    | A enviar:                      | SMTP        | smtp.office365.com 🗸  | 587 🗸 | Deteção autom 🗸 | Deteção automática |
|                                                                                                    | Nome de utilizador:            | A receber:  | a099999               |       | A enviar:       | a099999            |
|                                                                                                    |                                |             |                       |       |                 |                    |
|                                                                                                    |                                |             |                       |       |                 |                    |
|                                                                                                    | Nome de utilizador:            | A receber:  | a099999               | 307 1 | A enviar:       | a099999            |

Fig. 2